JVA-MRS(日本バレーボール協会登録管理システム)による大会申込み

#### ・MRS メンバー一覧の出力方法について

東京都高体連バレーボール専門部男子部

令和5年度の以下の大会については、MRS から申込みを行ってください。

- ・全国高等学校総合体育大会兼国体東京都予選会(インターハイ予選)
- ・全日本バレーボール高等学校選手権大会一次予選
- ・新人大会(一次大会)

# ※「関東大会東京都予選会」については、年度加盟登録と合わせ

## て郵送による申込みとなります(令和5年度のみ)。

※「新人大会(決勝大会)」については、抽選会会場にて申込みを行います。

【注意】

MRS による申込みとは別に、大会当日に試合会場にて、18名の登録メンバーを記入して公印を押した「申込用紙」(申込み時にダウンロードする)と「MRSメンバー一覧」(5月8日追記)を提出して下さい。その際に、大会参加費も合わせて納入してください。

### MRS による申込み手順

<STEP1>大会検索・申込

①責任者のマイページにログインする。

JVA-ID 取得時に設定したログイン ID (メールアドレスまたは任意の文字列) とパスワードでマイページにロ グインしてください。

②チーム一覧を表示する。

マイページ上部のメニュータブ中の「チーム管理」タブをクリックします。

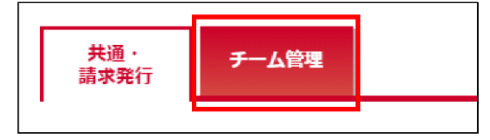

③大会に参加するチームを選択する。

チーム一覧が表示されるので、大会に申込みを行うチームの「チーム名」リンクをクリックします。

| Ŧ | 一人一覧             |                |     |       |          |           |     |
|---|------------------|----------------|-----|-------|----------|-----------|-----|
| - |                  |                |     |       |          |           |     |
|   | <del>ፓ</del> ーム名 | ₹- <b>L</b> ID | 男女別 | 責任者権限 | 所属状態     | 今年度 新規/継続 | 承認行 |
|   | <u>MRSチーム</u>    | 430318370      | 男子  | 責任者   | 所属(登録)完了 | 継続        |     |
|   | 挑映テストチーム         | 435403308      | 里子  | 青仟者   | 承認待ち     | aff 表見    |     |

④申込みをする大会を検索する。

・チームのマイページが表示されるので、その中部にある「大会申込管理」セクションにある「大会申込」リンクをクリックします。

| 大会申込管理   |                          |
|----------|--------------------------|
| 大会申込     | 参加可能な大会を検索し、申し込むことができます。 |
| 大会申込履歷照会 | 過去に申し込んだ大会の履歴を確認できます。    |

・大会検索画面が表示されるので、申込状況の「未申込」をチェックし、「検索」ボタンをクリックします。

| 大会検索 |             |    |  |  |
|------|-------------|----|--|--|
| 申込状況 | ✓ 未申込 □ 申込済 |    |  |  |
|      |             | 検索 |  |  |

⑤大会の詳細ページを表示する。

未申込みの大会一覧が表示されるので、申込みを行う大会の「部門名」リンク(高等学校-男子6人制)をク リックします。

| ᅔ | 会一覧    |             |                  |        |      |       |      |
|---|--------|-------------|------------------|--------|------|-------|------|
|   |        |             |                  |        |      |       |      |
|   | 大会ID   | 大会名         | 部門名              | 大会規模   | 競技種目 | 開催状況  | 申込状況 |
|   | 200017 | 申込チーム確認用大会  | 選手追加項目確認         | 全国大会   | 6人制  | 申込受付中 | 未申込  |
|   | 200017 | 申込チーム確認用大会  | <u> </u>         | 全国大会   | 9人制  | 申込受付中 | 未申込  |
|   | 200021 | 申込チーム確認大会   | <u>申込于一厶確認部門</u> | 全国大会   | 9人制  | 申込受付中 | 未申込  |
|   | 200028 | 2018年度MRS大会 | 男子6人制部門          | 都道府県大会 | 6人制  | 申込受付中 | 未申込  |
|   | 200028 | 2018年度MRS大会 | 男子9人制部門          | 都道府県大会 | 9人制  | 申込受付中 | 未申込  |

⑥申込用紙をダウンロードする。

大会の詳細情報画面が表示されるので、内容を確認した後、「大会関連資料」から、「申込用紙」のリンクをク リックしてダウンロードします。

⑦大会の申込み手続きを開始し、チーム情報の入力ページを表示する。

大会の詳細情報画面ページ下部の「本部門に申し込む」ボタンをクリックします。

| 大会部門用申込チーム      | 大会部門用申込チーム |  |  |  |  |  |
|-----------------|------------|--|--|--|--|--|
| この部門への申し込みはありませ | ύ.         |  |  |  |  |  |
| 本部門に申し込む        |            |  |  |  |  |  |

<STEP2>申込チーム情報入力

①担当者情報を入力する。

申込チームの情報を入力する画面が表示されるので、ページ中部の「大会部門用申込チーム」セクションに表示されている「申込担当者情報」を入力します(過去に入力した情報が残っている場合があります)。

| 、会部門用甲込チー    |                                         |
|--------------|-----------------------------------------|
| 申込担当者情報      |                                         |
| 担当者氏名 *      | 姓: 名:<br>各全角20字以内 例)山田 太郎               |
| 担当者氏名力ナ *    | 姓: 名:<br>各全角40字以内 例)ヤマダ タロウ             |
| 担当者メールアドレス * |                                         |
| 担当者郵便番号 *    | 検索<br>半角数字 例)1510051                    |
|              | 一中略一                                    |
| 郵便悉号・住所      | <ul> <li>・ 雷話番号は学校のもので構いません。</li> </ul> |

※メールアドレスは責任者の先生に直接連絡のつくものを入力してください。

②大会部門用申込チーム情報を入力する。

「申込担当者情報」の下にある「大会部門用申込チーム情報」を入力します(過去に入力した情報が残っている場合があります。大会部門用画像は登録しません)。

| 大会部門用申込チーム     | 情報       |
|----------------|----------|
| 大会部門用申込チーム名 *  | 全角50字以内  |
| 大会部門用申込チーム名カナ* | 全角100字以内 |
|                | — 中略—    |

③「申込担当者情報」と「大会部門用申込チーム情報」の入力を完了する。

ページ下部の「申込選手・スタッフ入力へ」ボタンをクリックします。

| 申込選手・スタッフ入力へ → |  |
|----------------|--|
|                |  |

<STEP 3 >申込完了

①申込選手の一覧を確認する。

申込選手・スタッフを入力する画面が表示されるので、ページ下部の「申込選手一覧」に個人登録が完了した 所属選手が6名以上表示されていることを確認し、「入力内容を確認する」ボタンをクリックします

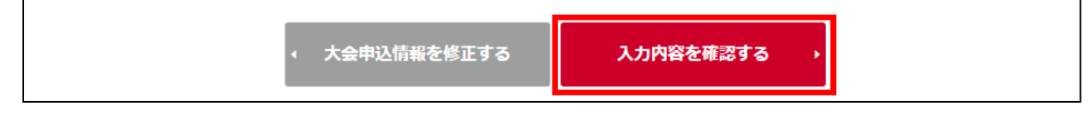

※ここで表示される申込選手は仮のものであり、試合当日に提出する申込用紙に記載される18名以内の選手 が正式な登録選手となります。申込用紙に記載される選手と異なっていても構いません。 ②申込内容を確認する。

申込内容の確認画面が表示されるので、内容を確認し、「本部門に申し込む」ボタンをクリックする。

| ᅔ | 会情報  |                 |          |       |  |
|---|------|-----------------|----------|-------|--|
|   |      |                 |          |       |  |
|   | 大会ID | 200028          |          |       |  |
|   | 大会名  | 2018年度MRS大会     |          |       |  |
|   |      | — 中略            | <u>z</u> |       |  |
|   |      | < 大会申込メンバー入力に戻る | 本部門に申し込  | .t3 → |  |

#### ③大会申込が完了する。

| 大会部門用申込チーム           |  |  |  |  |  |
|----------------------|--|--|--|--|--|
| 大会申込が完了しました。         |  |  |  |  |  |
|                      |  |  |  |  |  |
| <u>&lt;大会情報照会へ戻る</u> |  |  |  |  |  |

補足

【申込用紙をダウンロードし忘れた場合】

①大会申込管理項目の「大会申込」をクリックします。

- ②「申込済」にチェックを入れて検索ボタンをクリックすると、申込み済の大会一覧が表示されるので、「部門 名」をクリックします。
- ③大会の詳細情報画面が表示されるので、「大会関連資料」から、「申込用紙」のリンクをクリックしてダウン ロードします。
- ※大会申込管理項目の「大会申込履歴参照」からは、申込用紙をダウンロードすることはできません。

【申込みを取り消す場合】(申込受付期間内であれば、申込を取り消すことができます)

- ①大会申込管理項目の「大会申込」をクリックします。
- ②「申込済」にチェックを入れて検索ボタンをクリックすると、申込済の大会一覧が表示されるので、「部門 名」をクリックし、大会情報を表示します。
- ③大会情報照会画面ページ下部に表示されている「大会部門用申込チーム」のチーム名リンクをクリックしま す。
- ④申込内容の詳細が表示されるので、ページ下部に表示されている「大会申込を取消する」ボタンをクリックします。
- ⑤申込取消画面が表示されるので、申込情報を確認し間違いが無ければ、ページ下部の「大会への申込を取り 消す」ボタンをクリックします。
- ⑥大会の申込取消が完了します。
- ※申込受付期間が過ぎてしまった場合は、競技委員長までご連絡ください。

#### 【JVA-MRSのメンバー一覧】

プレーヤー用のリストとして使用します。 提出された書類は大会本部で預かります。

|             |                                                                                                    |              |                                                  |           | チーム        | 加入選手一       | 童                             |               |                     | *####U > 2000/04/5000                   |  |  |
|-------------|----------------------------------------------------------------------------------------------------|--------------|--------------------------------------------------|-----------|------------|-------------|-------------------------------|---------------|---------------------|-----------------------------------------|--|--|
|             |                                                                                                    | 5-2.8,83     | - 中央大学書                                          | HAR       | PR (877) ( | 430770324)  |                               | 用女            | 用7                  | 7                                       |  |  |
|             |                                                                                                    | 15645        | 10,000                                           |           |            |             |                               | 41.A./10.A.BE | 0.4.86              |                                         |  |  |
| -           | and a second second sec | 14.00033-01  | 1-2504580                                        | 1.1.10.00 | AL         | L MR /h     |                               | -             | ORTHOUGHT .         | -                                       |  |  |
| D\$/0-2-688 |                                                                                                    | も感謝期         | を開発さ とない代生人を立着パレーボール協力<br>を開発性 クロム等学校内含用パレーボール協力 |           |            |             | 10429911411<br>10429910371311 |               | -                   |                                         |  |  |
|             | 15.8                                                                                                    | 14.500 14.60 |                                                  | ie an i   | #2271=1D   | 000         | 54                            | WHERE         | #F25-784.815-75-84- | 2-1-1-2-2-2-2-2-2-2-2-2-2-2-2-2-2-2-2-2 |  |  |
|             | 10 10 10                                                                                                    | 6.4          |                                                  | 47 M      | 806221335  | 20120/06/38 | × .                           | \$91036.4     |                     |                                         |  |  |
|             | 6201.92/0                                                                                                    | H 1          |                                                  | 111.48    | 518621322  | 2020/00/16  |                               | 801035.04     |                     |                                         |  |  |
|             | 110.3 @                                                                                                    | #T           |                                                  | 1114      | 518525340  |             |                               | 801225.05     |                     |                                         |  |  |
|             | 88 (G. CELT                                                                                                    | 81           |                                                  | 11428     |            | 2020/06/38  | ×.                            | 441235.74     |                     |                                         |  |  |
|             | 被白銅布                                                                                                    | 調手           |                                                  | 17.00     | 1110021384 | 2020/06/38  | 16                            | W1065         |                     |                                         |  |  |
| - 6         | 活躍る                                                                                                    | 20 F         |                                                  | 1748      | 011037157M |             |                               | WHICHT.Pr     |                     |                                         |  |  |
|             | #1126-00                                                                                                    | 18.7         |                                                  | 17.00     | 5.16371545 | 2020/00/36  | 10                            | W17538.44     |                     |                                         |  |  |
|             | 398.655                                                                                                    | 317          |                                                  | 17,0      | 523436800  | 2020/09/38  | 14                            | ANICISTR.     |                     |                                         |  |  |
|             | 村在原た                                                                                                    | 満下           |                                                  | 17.20     | 559371592  | 2020/06/34  | 14                            | \$41735.0x    |                     |                                         |  |  |
|             | 和原 相                                                                                                    | (第1)         |                                                  | 17.00     | 011256804  | 2020/00/36  | ×                             | MALES R.P.    |                     |                                         |  |  |
|             | 成于目標之介                                                                                                    | 11 1         |                                                  | 10.0      | 619371-00H | 2020/06/24  | ×                             | 841-035.44    |                     |                                         |  |  |
| -12         | 実際細木                                                                                                    | N 7-         |                                                  | 14.00     | 519071615  | 5050100130  | ×                             | BM10(8-24     |                     |                                         |  |  |
|             | <b>前后</b> 冠北                                                                                                    | 18           |                                                  | 10.2      | 111071422  | 2020/06/38  | ×                             | M1135.54      |                     |                                         |  |  |
|             | ない酸 発入力                                                                                                    | 87           |                                                  | 15.8      | 019371039  | 2020/09/31  | ×                             | M1(18.5       |                     |                                         |  |  |
|             | MGLECT, N.                                                                                                    | 187          |                                                  | 14.28     | 510406817  | 20120/00/36 | ×                             | 841-025.44    |                     | -                                       |  |  |
|             | 40度使利                                                                                                    | 315          |                                                  | 1648      | 518724640  | 2020/08/38  | ×.                            | MICHA         |                     |                                         |  |  |
|             | 101201                                                                                                    | _            |                                                  | -         |            |             | _                             |               |                     |                                         |  |  |
| - 14        |                                                                                                    |              |                                                  | _         |            |             | _                             |               |                     |                                         |  |  |
|             |                                                                                                    | _            |                                                  | -         | -          | -           | -                             |               |                     |                                         |  |  |
| -25         | 1                                                                                                    |              |                                                  |           | 1.1        | 1           |                               |               |                     | 1                                       |  |  |

メンバー一覧の出力方法

| Source And Association Membership Registration System | JVA-MRSにログイン後、<br>「チーム管理」のタブをクリック |
|-------------------------------------------------------|-----------------------------------|
| 共調・<br>武家発行 チーム管理 ル                                   |                                   |
| メンバー管理                                                | 下へスクロールし、「メンバー管理」の項の              |
| 加入・脱退中請管理<br>メンバーから申請された加入・脱退申請を承認できます。               | 「所属メンバー管理」をクリック                   |
| 防蔵メンバー管理 チームに所属しているメンバーを管理できます。 メンバーの追加はごちらから行ってください。 |                                   |
| 所属メンバー一覧                                              | 「加入選手一覧出力」をクリック                   |
| メンバー登録<br>加入選手一覧出力                                    |                                   |
| チーム加入選手出力                                             | 「納付済みの選手のみ」にチェックが入っている            |
|                                                       | 事を確認して「出力する」をクリック                 |
|                                                       | ◎納付済みの選手のみ                        |
| 出力する                                                  | 保存されたリストを印刷して下さい。                 |

【問い合わせ先】

東京都高等学校体育連盟バレーボール専門部男子部 競技委員長 原山 脩哉(成城高等学校)

harayama@seijogakko.ed.jp